Mac 系统导入日语包

1.首先要保证电脑语言为日语, eclipse 只能允许英语和电脑系统语言

2. 下载好需要导入到语言包并解压好

3. 打开アプリケーション(应用)

4. 找到 eclipse 软件右击点击【パッケージの内容を表示】

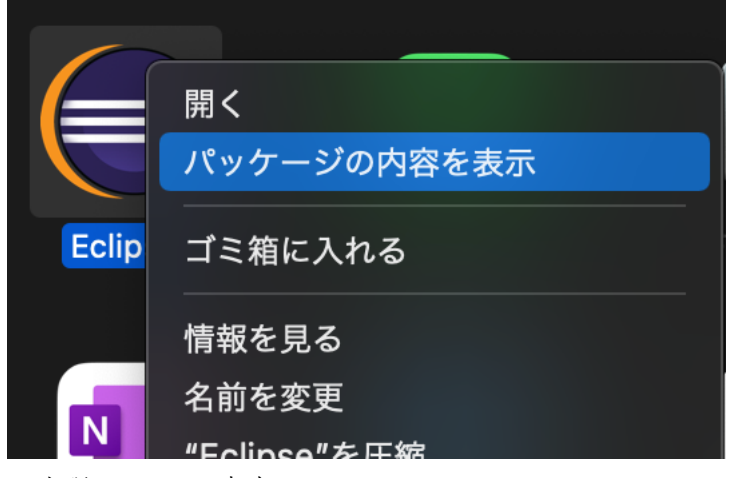

5. 出现 comtents 点击

| < > Eclipse |  |
|-------------|--|
|             |  |
| Contents    |  |
|             |  |
|             |  |
|             |  |
|             |  |
|             |  |
|             |  |
|             |  |
|             |  |

## 6. 点击 Ecliose 文件夹

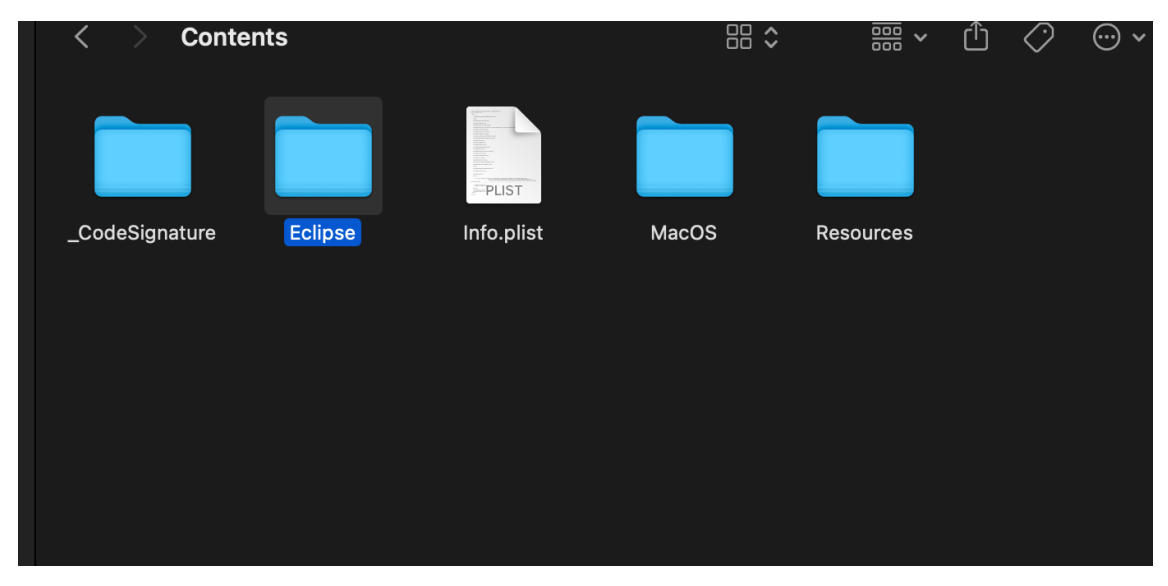

## 7. 然后再打开 dropins 文件

| < > Eclipse   |               |         |             | ₾ ⊘ ☺、   |    |
|---------------|---------------|---------|-------------|----------|----|
|               |               |         |             |          |    |
| artifacts.xml | configuration | dropins | eclipse.ini | features | p2 |
|               |               |         |             |          |    |
| plugins       | readme        |         |             |          |    |
| plugins       | readme        |         |             |          |    |

## 8.将解压好的语言包打开复制其中的两个文件到【dropins】文件夹中

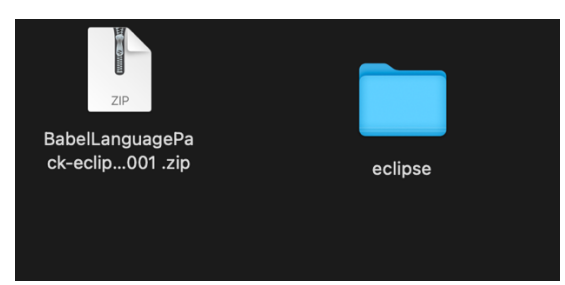

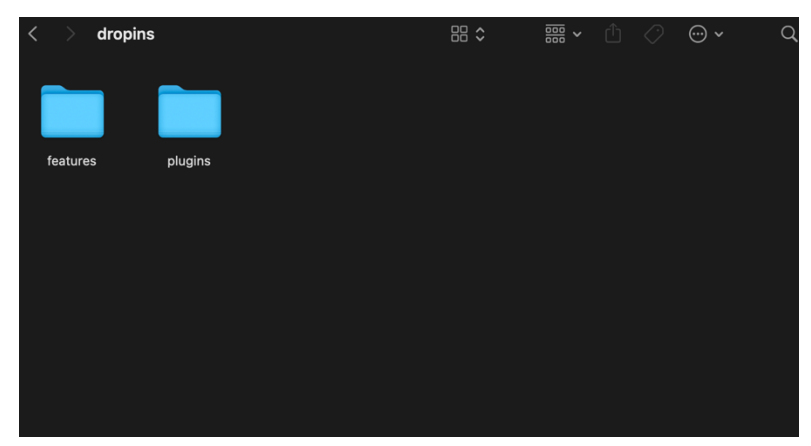

9.重新启动 eclipse 软件即可生成新的语言系统了。